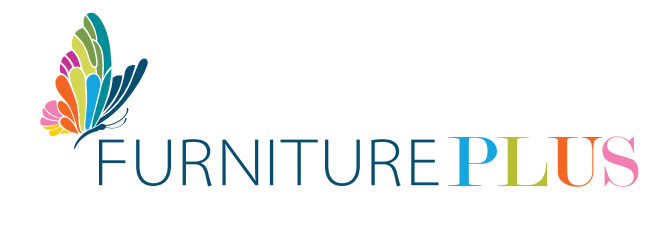

# PAY ONLINE VIA DIRECT DEPOSIT BANK OF THE BAHAMAS

Make a secure, same-day online payment to In-House Financing for your Furniture account with Bank of The Bahamas by following these simple, easy steps:

#### **STEP-BY-STEP GUIDELINES**

- 1. Log in to your Bank of The Bahamas online account
- 2. Select the Payments option
- 3. Select Internal Funds Transfer
- 4. Enter the Beneficiary's Name: In-House Financing Limited
- 5. Enter the Credited Account Number: 1350000970
- 6. Enter the Amount
- 7. Enter the Details of Payment: Your Furniture Plus account number exactly as it appears on your contract, for example: 10-99999-1
- 8. Select Sign by PIN to complete the transaction
- 9. Go to Payments History and select Search
- 10. Select the In-House Financing Limited payment by clicking on the **ID Number** for the transaction
- 11. Select **Print** to download a copy of the payment to your device
- 12. Email us a copy of your payment to: payments@furnitureplus.com

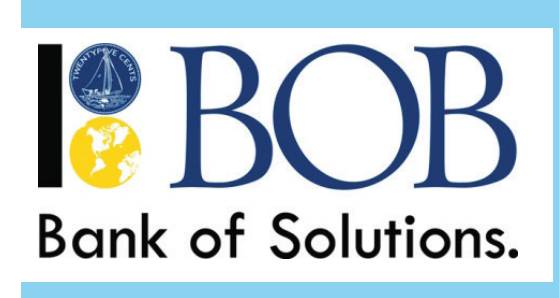

### **BANK OF THE BAHAMAS**

ACCOUNT NAME: In-House Financing Limited BANK: Bank of The Bahamas Limited ACCOUNT #: 1350000970 BRANCH / TRANSIT #: 157

#### TIP

Save time for future online payments by **saving your In-House Financing Limited transaction as a Template** within your Bank of The Bahamas online account system!

## transform your **house** into a HOME